From: dopmannouncement <dopmannouncement@uabmc.edu>
Sent: Thursday, December 5, 2019 12:46 PM
To: DOPM All Users <DOPMAllUsers@uabmc.edu>
Subject: Computer Tip of the Week -- How to turn off WiFi

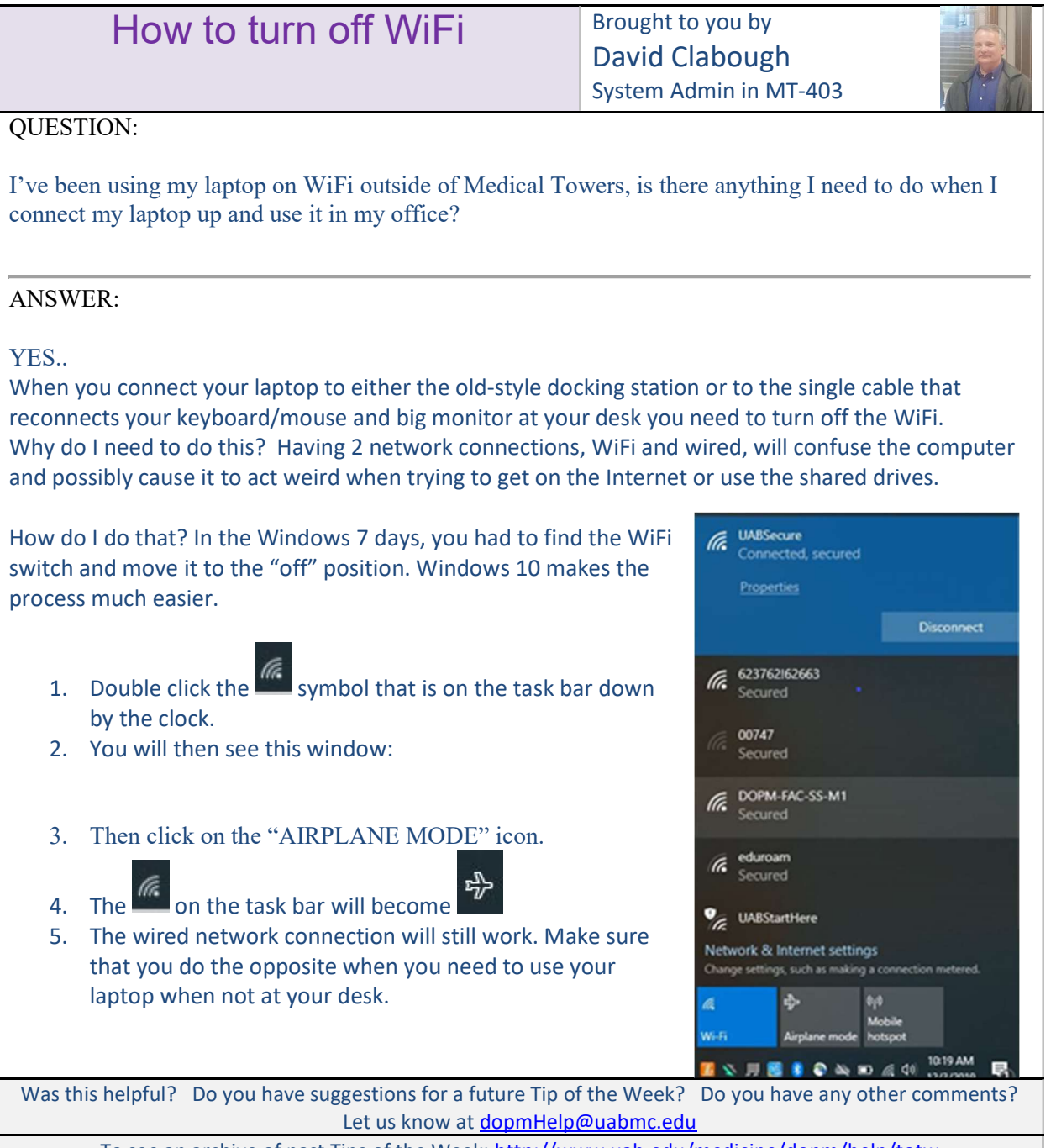

To see an archive of past Tips of the Week: http://www.uab.edu/medicine/dopm/help/totw